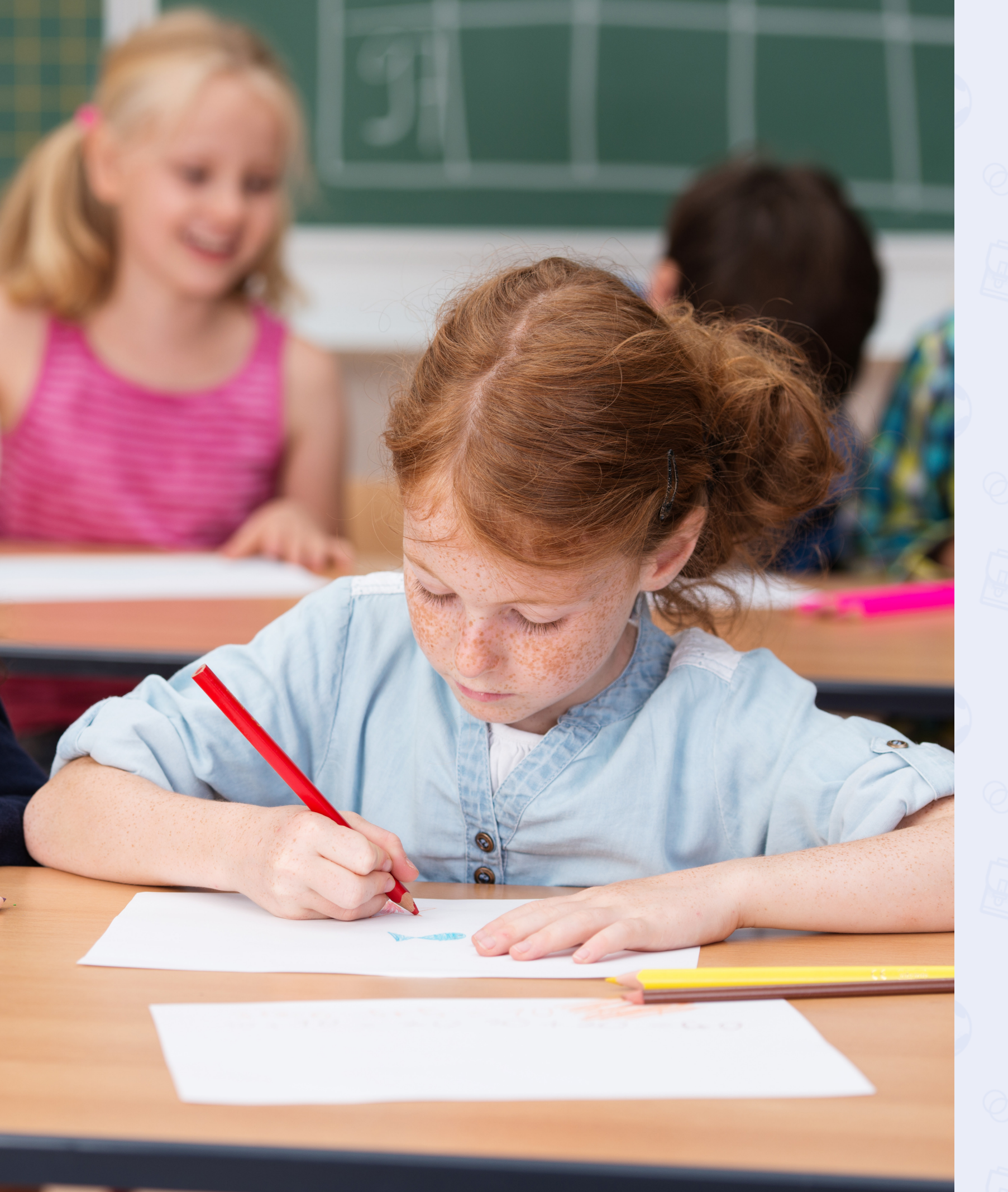

## **Guide pratique** Changement d'année scolaire

# PRONOTE Primaire

Mis à jour le 02 juillet 2024

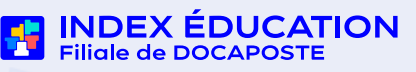

## Dates clés à retenir

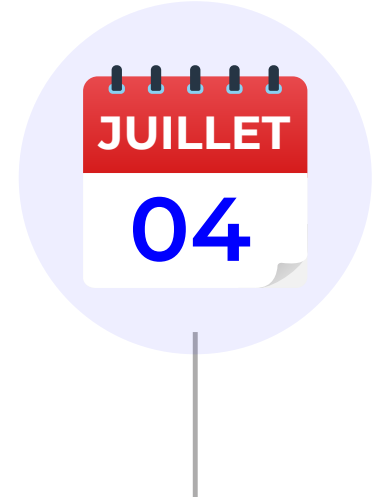

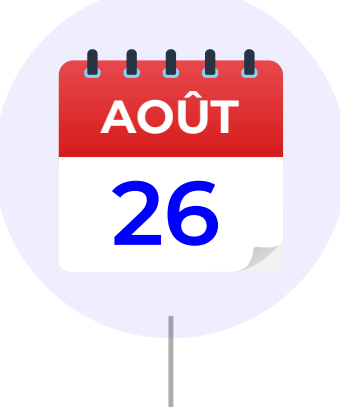

Préversion PRONOTE Primaire 2024 disponible Sortie de PRONOTE Primaire 2024 + Génération automatique d'une archive

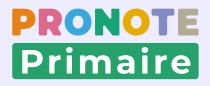

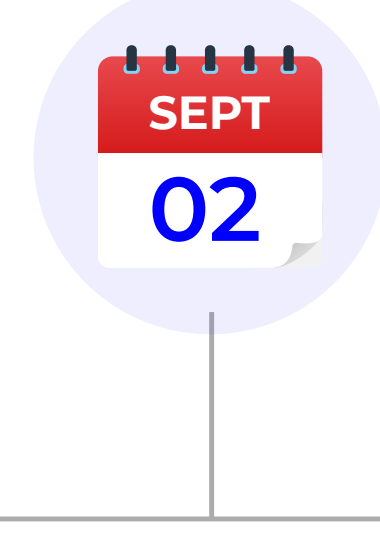

#### Données ONDE disponibles

© Index Éducation juin 2024

## En tant que directeur / directrice, que dois-je faire ?

Pour préparer la nouvelle année scolaire :

| Créer la base 2024-2025 à partir de la base de l'année précédente | G |
|-------------------------------------------------------------------|---|
|-------------------------------------------------------------------|---|

Mettre à jour les données élèves / responsables Fiche n°2

Compléter la base avec des données de l'année précédente Fiche n°3

Ces opérations peuvent être effectuées à n'importe quel moment : pendant l'été ou à la rentrée.

Pour passer de PRONOTE Primaire 2023 à PRONOTE Primaire 2024 :

Le changement de version s'effectue par défaut fin août à la sortie de PRONOTE Primaire 2024. L'installation du Client PRONOTE Primaire 2024 se fait automatiquement en lançant vos Clients PRONOTE Primaire 2023.

Pour tester les nouvelles fonctionnalités pendant l'été, vous pouvez demander le changement de version en avance.

Demander le changement de version en avance Fiche nº4

Si l'installation automatique ne fonctionne pas, il est toujours possible d'installer les Clients 2024.

Installer le Client PRONOTE Primaire 2024 Fiche n°5

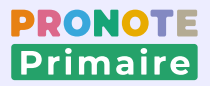

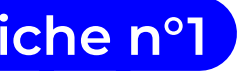

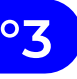

© Index Éducation juin 2024

#### Fiche n°1 Créer la base 2024-2025 à partir de la base de l'année précédente

| 8                                                       | Client Pl          | RONOTE Primaire 2023 (64bit) - MARTIN Rémy (Administrateur) en modification |
|---------------------------------------------------------|--------------------|-----------------------------------------------------------------------------|
| Eichier Éditer Extraire Imports/Exports Mes préférences | <u>P</u> aramètres | Serveur Hébergement Configuration                                           |
| Nouvelle base                                           | • •                | A partir d'une ancienne base <b>1</b>                                       |
| Fabriquer une archive                                   | •                  |                                                                             |
| Créer une copie de la base                              |                    |                                                                             |
| Préparer l'année suivante                               |                    |                                                                             |
| Liste des sauvegardes                                   |                    |                                                                             |
| Utilitaires                                             | •                  |                                                                             |
| Changer de connexion                                    |                    |                                                                             |

|                                             |                                                   |                        | Line nouvelle hase va être construite à nartir de la hase :                                                                                                    |
|---------------------------------------------|---------------------------------------------------|------------------------|----------------------------------------------------------------------------------------------------|
| une base à partir de celle de l'année précé | dente                                             | ×                      | de l'année scolaire 2023-2024                                                                                                    |
| es années précédentes                       |                                                   |                        | Paramétrage de la nouvelle base                                                                                                    |
| Fichier NOTPRIM                             | Début                                             | Fin                    | Précisez la date du premier jour de l'année : 02/09/2024 🛗                                                                                                    |
| Base année 2023-2024.not <b>2</b>           | 04/09/2023                                        | 06/07/2024             | ✓ Jours fériés et vacances                                                                                                    |
|                                             |                                                   |                        | Les évaluations, absences et retards de tous les élèves seront supprimés                                                                                                    |
|                                             |                                                   |                        | Précisez si vous souhaitez supprimer d'autres données :<br>○ Supprimer tous les élèves<br>④ Supprimer les élèves de CM2<br>○ Conserver tous les élèves<br>□ Supprimer tous les enseignants référents<br>☑ Enregistrer les élèves inscrits |
|                                             |                                                   |                        |                                                                                                    |
| ntrée généré en local                       |                                                   | Valider                |                                                                                                    |
|                                             | Base année 2023-2024.not 2 entrée généré en local | entrée généré en local | entrée généré en local                                                                                                    |

| 😣 Choix du nom de fichier de la r | nouvelle base      | ×       |
|-----------------------------------|--------------------|---------|
| Veuillez saisir un nom de base    |                    |         |
| Base année 2024-2025              |                    |         |
|                                   | <u>Annuler V</u> a | lider 4 |

Une archive de la base 2023-2024 est générée automatiquement le 04 juillet. Vous créez la nouvelle base 2024-2025 à partir de cette archive.

ancienne base.

**Q** Vous pouvez d'ores et déjà supprimer les élèves de CM2 de l'année précédente en sélectionnant l'option Supprimer les élèves du CM2.

ruire une hase à nartir de celle de l'année nrécéden

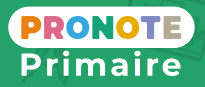

**1** Depuis le Client PRONOTE Primaire, rendez-vous dans le menu Fichier > Nouvelle base > À partir d'une

 $\mathbb{Q}$  Vous allez passer en mode Usage exclusif.

2 Dans la fenêtre qui s'affiche, sélectionnez l'option *Choisir* parmi les bases hébergées des années précédentes, choisissez votre base, puis cliquez sur Valider.

**3** Dans la fenêtre suivante, validez vos paramétrages. Par défaut, les élèves et les enseignants référents sont conservés. Cliquez sur Valider.

4 Saisissez le nom de votre nouvelle base (par exemple, Base année 2024-2025) et validez. Vous êtes déconnecté, puis reconnecté à votre nouvelle base.

### Fiche n°2) Mettre à jour les données élèves / responsables (1/3)

| Professeurs C  | asses  |             |               | 🛃 🖽 🦉           | Groupes    | Élèves Res      | ponsab   | les Personne | Is                     |
|----------------|--------|-------------|---------------|-----------------|------------|-----------------|----------|--------------|------------------------|
| Classes Trime  | stre 1 |             | ▼ du 2        | septembre 202   | 24 au 24 n | ovembre 2024    |          |              |                        |
| Nom            | Eff.   | Niveau      | Notation      | Pos. LSU        | Ens        | eignant(s) réf  | érent(s  | ) 🗢 Famille  | 28                     |
| 🕀 Cré 2 e clas | se     |             |               | •               |            |                 |          |              |                        |
| ▲CE1-CE2       | 0      | CP, CE1     |               |                 | Mile B     | BENSAD Samia, I | Mme ISA  | AC           |                        |
| Niveau CE1     | 0      | CE1         | Trimestrielle | Par objectifs d | "app.      |                 |          |              |                        |
| Niveau CE2     | 0      | CF          | Trimestrielle | Par objectifs d | "app.      |                 |          |              |                        |
| CE2            | 0      | CE2         | Trimestrielle | Avec notes      | Mme        | MORSINI Anne    |          |              |                        |
| CM1<br>CM2     | Profes | seurs   Cla | asses Grou    | pes Élèves      |            |                 |          | Responsables | Personnels Manuels num |
| GS             | Élèves | ;           |               |                 |            |                 |          |              |                        |
| MS DS          | Class  | es 🔻 To     | ous les élève | s               | -          |                 |          |              |                        |
| PS             |        | New         |               | Deánan          |            | Néza) Ia        | <b>c</b> | Classes      | Classe An Dres         |
|                | A Cri  | NOM         |               | Prenon          | n          | Ne(e) le        | 3        | Classe       | Classe An. Prec.       |
|                |        | er un eleve | r             | lenhoe          |            | 22022013        | 0        | . 7          | CM1                    |
|                | FROME  | -NIT        |               | -aprilio        |            | 22/02/2010      |          |              | CM1                    |
|                | SIMON  | FT          | 8             | Sélection de    | s classes  | ×               | õ        |              | CM1                    |
|                | GOURE  | DON         |               | Nom             |            | Q               | ¢        |              | CM1                    |
|                | DUPRE  |             | Aucune        |                 |            |                 | •        |              | CM1                    |
|                | SAUVA  | AGE         | > CE1-CE      | 2               |            |                 | Ŷ        |              | CM1                    |
|                | CARTIE | R           | CE2           |                 |            |                 | Ŷ        |              | CM1                    |
|                | DUPON  | IT          | CM1           |                 |            |                 | ð        |              | CM1                    |
|                | DEVOS  | S           | CM2           |                 |            |                 | đ        |              | CM1                    |
|                | STEPH. | AN          | GS            |                 |            |                 | ð        |              | CM1                    |
|                | BLOND  | EAU         | MS            |                 |            |                 | Q        |              | CM1                    |
|                | HUMBE  | RT          | PS            |                 |            | -               | Ŷ        |              | CM2                    |
|                | GOME2  | Z NICOLAS   | 19 ┥          |                 |            | Þ               | đ        |              | CM2                    |
|                | MAZAI  | LLON        |               |                 | Appuler    | Valider         | Q        |              | CM2                    |
|                | DEVAL  | IX BAPTISTA |               |                 |            | YUNUGI          | Q        |              | CM2                    |
|                | DEBAR  | BOUILLE     | L             | éa              |            | 04/11/2010      | Q        |              | CM2                    |
|                | RAPINE |             | L             | orette          |            | 20/05/2010      | Q        |              | CM2                    |
|                | MEUNIE | R           | N             | lathis          |            | 23/03/2010      | ď        |              | CM2                    |

#### Possibilité nº1 : réaliser manuellement la montée

- élèves : c'est normal !

**Si vous utilisez déjà PRONOTE Primaire 2024, vous** pouvez vous aider de la colonne Classe de l'année précédente pour identifier tous les élèves de CM1 pour les faire passer en CM2, tous les élèves de CM2 pour les faire passer en CM1, etc.

Une mise à jour des données depuis ONDE devra dans tous les cas être faite avant le retour vers LSU.

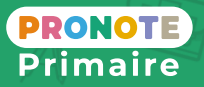

#### Les élèves récupérés sont sans classe. Soit vous attendez la rentrée pour les mettre à jour à partir de ONDE, soit vous réalisez manuellement la montée pédagogique.

Connectez-vous depuis le Client PRONOTE Primaire.

2 Rendez-vous dans l'affichage Ressources > Classes > *Liste* et vérifiez que les classes récupérées sont bien conformes à ce qui est prévu pour 2024-2025 : si besoin supprimez ou créez de nouvelles classes, modifiez les existantes. Elles s'affichent en rouge car elles sont sans

**3** Rendez-vous dans l'affichage Ressources > Élèves > Eliste et renseignez la colonne Classe en doublecliquant dans chaque cellule ou en utilisant la multisélection et la commande Modifier la sélection > Classe du menu contextuel (clic droit).

## Fiche n°2 Mettre à jour les données élèves / responsables (2/3)

| Image: Second Second | Possibilité n°2 :                                                  |
|----------------------------------------------------------------------------------------------------|--------------------------------------------------------------------|
| Image: Accueil for the formation par loss of the formation par loss of the formation par lo | 1 Depuis votre<br>ONDE, cliqu<br><i>Extractions</i> .              |
|                                                                                                    | 2 Cliquez sur E                                                    |
|                                                                                                    | 3 Sélectionnez                                                     |
| <ul> <li>Extractions</li> <li>Élèves de l'école ou leurs responsables</li> <li>Groupe d'élèves</li> </ul>                                                                                                    | 4 Lancez la rec<br>élèves de l'éc<br>dans les chai                 |
| • Aide                                                                                                    | <b>5</b> Le fichier *.<br>à tous les él<br><i>Extraction d</i>     |
| Extractions > Élèves de l'école ou leurs responsables  Niveau  Cycle  Classe  Regroupement  Dispositif de l'élève  élèves  Responsables  7  Q  4                                                                                                    | 6 Enregistrez le<br>modifier son                                   |
| Extraction          5       Image: Extraction des élèves - format CSV         Image: Image: Extraction des responsables - format CSV                                                                                                    | 7 Procédez à c<br>cette fois la<br>également<br><i>Responsable</i> |
| CSVExtraction eleves 6 Tout afficher X                                                                                                    |                                                                    |

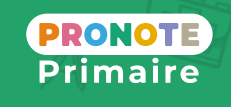

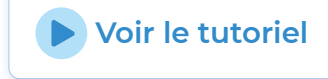

#### récupérer les données de ONDE

e navigateur, identifiez-vous sur le portail uez sur *LISTES & DOCUMENTS*, puis sur

Élèves de l'école ou leurs responsables.

la catégorie Élèves.

echerche. Pour obtenir la liste de tous les cole, ne saisissez aucun critère de sélection mps *Niveau, Cycle* et *Classe*.

*csv* contenant les informations relatives lèves est alors téléchargeable. Cliquez sur *les élèves - format CSV*.

le fichier sur votre ordinateur. Vous pouvez n nom en *Eleves.csv*, par exemple.

une seconde extraction en sélectionnant a catégorie *Responsables*. Vous pouvez renommer le fichier, par exemple en *es.csv*.

### Fiche n°2) Mettre à jour les données élèves / responsables depuis ONDE (3/3)

|                                                                                                  | Η) - ΜΛΠΤΙΝ Β <i>ά</i>                  | my (Administrator         | ur) en modif           | ication                         |                                            |
|--------------------------------------------------------------------------------------------------|-----------------------------------------|---------------------------|------------------------|---------------------------------|--------------------------------------------|
| Fichier Éditer Extraire Imports/Exports Mes préférences Paramètres Serveur Hébergement Co        | onfiguration                            |                           | ary en moan            |                                 |                                            |
| B ONDE Ecole Importer les élèves et les clas                                                     |                                         |                           |                        |                                 |                                            |
| Mairie 8 Importer des responsables                                                               | ,,,,,,,,,,,,,,,,,,,,,,,,,,,,,,,,,,,,,,, |                           |                        |                                 |                                            |
| limporter des responsables                                                                       |                                         |                           |                        |                                 |                                            |
| PRONOTE Primaire                                                                                 | sses                                    |                           |                        |                                 |                                            |
| TXT/CSV/XML   Exporter les constats de rent                                                      | rée                                     |                           |                        |                                 |                                            |
| PHOTOS •                                                                                         |                                         |                           |                        |                                 |                                            |
|                                                                                                  | 😣 Choisis                               | sez le fichier à importer |                        |                                 | ×                                          |
|                                                                                                  | $\leftarrow \rightarrow$                | ✓ ↑ → Ce PC → Desktop     | > MES FICHIERS OF      | NDE N                           | C Rechercher dans : MES FICHI              |
|                                                                                                  | Organise                                | r 🔻 Nouveau dossier       |                        |                                 | 8≕ ▾ □ 3                                   |
|                                                                                                  | <b>A</b> 6                              | ^ Nom                     |                        | Modifié le                      | Type Taille                                |
|                                                                                                  | Acc                                     | es rapide                 | SVExtraction eleves.cs | w 14/04/2020 12:07              | Fichier CSV Micro 5 Ko                     |
|                                                                                                  | one One                                 | Drive                     |                        |                                 |                                            |
|                                                                                                  | Cel                                     | C U                       |                        |                                 |                                            |
|                                                                                                  |                                         | Nom du fichier :          |                        |                                 | Fichier CSV (*.csv)                        |
| S Import de données ×                                                                            |                                         |                           |                        |                                 | Ouvrir 9 r                                 |
| Type de données à importer : Données étèves v Format d'import : Charner Envenistrer              |                                         |                           |                        |                                 |                                            |
| Detsutinport                                                                                     |                                         |                           |                        |                                 |                                            |
| Localisation du fichier à importer : Parcourir Séparateur de champs :                            |                                         |                           |                        |                                 |                                            |
| C:Usersizhervouet/Desktop/MES FICHERS ONDEICSVExtraction eleves.csv OTabulation OVirgule Autre : |                                         |                           |                        |                                 |                                            |
| Définitions des rutaria                                                                          |                                         |                           |                        |                                 |                                            |
| *Nom 🕶                                                                                           |                                         |                           |                        |                                 |                                            |
| Nomélève Rapport d'import                                                                        |                                         |                           |                        |                                 |                                            |
| COFFNET - 343 élèves ont été ajoutés s                                                           |                                         |                           |                        |                                 |                                            |
| DEBARBOULLE - 12 classes ont été ajoutées                                                        |                                         |                           |                        |                                 |                                            |
|                                                                                                  |                                         |                           |                        |                                 |                                            |
|                                                                                                  |                                         |                           |                        |                                 |                                            |
| < Au moins un de ces champs est obligatoire                                                      |                                         |                           |                        |                                 |                                            |
| - Options                                                                                        |                                         |                           |                        |                                 |                                            |
| ✓ Ne pas importer les 1 v premières lignes                                                       | Ressources Éva                          | aluation Apprentissages Q | CM Forums Abs          | ences Périscolaire Incidents Dé | crochage Demandes Communication Esp        |
| Mettre à jour les libellés de classe si rapprochés par identifiant CNDE                          | Professeurs Classes                     | Groupes Ék 13             |                        | R 12 s Personnels M             | anuels numériques Inscriptions à l'école   |
|                                                                                                  | Élèves                                  |                           | -                      |                                 |                                            |
|                                                                                                  | Classes - Tous le                       | s élèves                  |                        | <b>*</b>                        |                                            |
|                                                                                                  | Nom<br>Créer un élève                   | Prénom                    | Né(e) le               | Prénom d'usage S                | Classe Q                                   |
|                                                                                                  | BRUNSON                                 | Nils                      | 06/11/2010             | G 3 Cours                       | Elémentaire 2 - Cours moyen 1 (Niveau CE2) |
|                                                                                                  | DAVIET                                  | Daphné                    | 29/08/2011             | G 3 Cours                       | Elémentaire 2 - Cours moyen 1 (Niveau CE2) |
|                                                                                                  | DEBARBOUILLE                            | Léa<br>Thibaut            | 04/11/2010             | F 3 Cours<br>G 3 Cours          | Elémentaire 2 - Cours moyen 1 (Niveau CM1) |
|                                                                                                  | DELAVAL                                 | Thomas                    | 15/01/2010             | G 3 Cours                       | Elémentaire 2 - Cours moyen 1 (Niveau CM1) |
|                                                                                                  | DEVAUX<br>DEVAUX BARTISTA               | Alexandra                 | 27/04/2011             | F 3 Cours                       | Elémentaire 2 - Cours moyen 1 (Niveau CE2) |
|                                                                                                  | DUPASQUIER                              | Axel                      | 29/06/2011             | G 3 Cours                       | Elémentaire 2 - Cours moyen 1 (Niveau CH1) |
|                                                                                                  | GOMEZ NICOLAS                           | Andy                      | 08/03/2010             | G 3 Cours                       | Elémentaire 2 - Cours moyen 1 (Niveau CM1) |
|                                                                                                  | HUMBERT                                 | Alexandra                 | 20/10/2010             | F 3 Cours                       | Elémentaire 2 - Cours moyen 1 (Niveau CM1) |
|                                                                                                  | MALFONDET                               | Zoé                       | 13/06/2011             | F 3 Cours                       | Elémentaire 2 - Cours moyen 1 (Niveau CE2) |
|                                                                                                  | MARY                                    | Justine                   | 27/08/2011             | F 3 Cours                       | Elémentaire 2 - Cours moyen 1 (Niveau CE2) |
|                                                                                                  | MAZALLON                                | Cylia                     | 17/11/2010             | F 3 Cours                       | Elémentaire 2 - Cours moyen 1 (Niveau CM1) |
|                                                                                                  | MUNOZ                                   | Arthur                    | 28/08/2011             | G 3 Cours                       | Elémentaire 2 - Cours moyen 1 (Niveau CM1) |
|                                                                                                  | PATISSIER                               | Romane                    | 03/09/2011             | F 3 Cours                       | Elémentaire 2 - Cours moyen 1 (Niveau CE2) |
|                                                                                                  | PLOIVY                                  | Jules                     | 04/01/2011             | G 3 Cours                       | Elémentaire 2 - Cours moyen 1 (Niveau CE2) |
|                                                                                                  | THOMAS                                  | Lukas                     | 06/06/2010             | G 3 Cours                       | Elémentaire 2 - Cours moyen 1 (Niveau CM1) |
|                                                                                                  |                                         | 1                         |                        |                                 |                                            |

- les élèves et les classes.
- Importer.

Si des données s'affichent en rouge, il est probable que le fichier exporté ne soit pas le bon. Vérifiez que vous avez bien exporté les bons fichiers de ONDE.

- fermez la fenêtre d'import.
- (8).

7

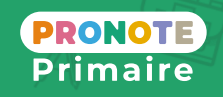

**Voir le tutoriel** 

Depuis le logiciel PRONOTE Primaire, rendez-vous dans le menu Imports/Exports > ONDE > École > Importer

Dans la fenêtre qui s'affiche, sélectionnez le fichier \*.csv contenant les données élèves généré depuis ONDE, puis cliquez sur le bouton *Ouvrir*.

La fenêtre d'import s'ouvre alors. Cliquez sur le bouton

PRONOTE Primaire affiche un rapport avec le nombre de données importées. Fermez cette fenêtre puis

Recommencez l'opération avec la commande Imports/ Exports > ONDE > École > Importer des responsables

Les élèves, classes et responsables sont maintenant visibles depuis les affichages Ressources > Classes, Ressources > Elèves et Ressources > Responsables.

#### Fiche n°3 Compléter la base avec des éléments de l'année précédente

| 8                                                           | Client PRONOTE Primaire 2023 (64bit) - MARTIN Rémy (Administrateur) en modification                                                                                                    |
|-------------------------------------------------------------|----------------------------------------------------------------------------------------------------|
| <u>F</u> ichier <u>É</u> diter E <u>x</u> traire <u>I</u> n | nports/Exports <u>M</u> es préférences <u>P</u> aramètres Serveur Hébergement Configuration                                                                                                    |
|                                                             | ONDE Image: Constraint of the sector of the sector o |
|                                                             | Récupérer les données d'une base PRONOTE       X            • Choisir parmi les bases hébergées des années précédentes           • Année             Année        Fichier NOTPRIM           Début             Année        Fichier NOTPRIM           Début             Année         2023/2024        Base année 2023-2024.not           O6/07/2024                                                                                                    |
|                                                             | Choix d'une autre base                                                                                                    |

| ⊱ 🗌 Apprentissage                                | C |
|--------------------------------------------------|---|
| > Bulletin                                       |   |
| Communications                                   |   |
| Compétences 3                                    |   |
| - 🗌 Demandes de travaux                          |   |
| Documents des casiers numériques                 |   |
| Éléments du programme                            |   |
| E-mails                                          |   |
| Espaces web                                      |   |
| - 🗌 Établissement                                |   |
| - Famille                                        |   |
| <ul> <li>Formats d'import et d'export</li> </ul> |   |
| Identifiants et mots de passe de PRONOTE         |   |
| Identifiants ENT/CAS                             |   |
| Liste des aliments                               |   |
| Modèles d'alertes PPMS                           |   |
| Parcours éducatifs des élèves                    |   |
| > 🛄 Photos                                       |   |
| - Progressions                                   |   |
| - QCM                                            |   |
| - Ressources                                     |   |
| Ressources pédagogiques                          |   |
| - Services périscolaires                         |   |
| 🛓 📃 Vie scolaire                                 |   |
| Motifs d'absences et retards                     |   |
| Motifs de sanctions et de punitions              |   |
|                                                  |   |
| Mémos de la vie scolaire                         |   |

Certaines données de l'année précédente ne sont pas récupérées automatiquement lors de la construction de la nouvelle base. Vous pouvez les récupérer dans un second temps, une fois que les élèves ont été affectés aux classes.

- base PRONOTE.

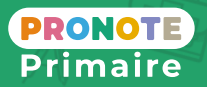

**1** Rendez-vous dans le menu *Imports/Exports* > PRONOTE Primaire > Récupérer les données d'une

2 Sélectionnez le fichier de préparation de rentrée correspondant à l'année précédente.

**3** Dans la nouvelle fenêtre, cochez les éléments à récupérer et validez. Par exemple :

· les données liées à l'évaluation des élèves pour disposer d'un suivi pluriannuel,

• les QCM et les ressources pédagogiques pour que les enseignants puissent les utiliser à nouveau,

• les modèles de courriers, informations, sondages, etc.

### Fiche n°4 Demander le changement de version en avance

|                      |                                                                                                    | The state of the state of the state | .index-education.net/                                                                                                    | /RNE/pronoteprimaire/API/po                                                                           | ortail.html                                                                                                    |             | ⊠ ଧି | ≡              |                                                                                                    |
|----------------------|----------------------------------------------------------------------------------------------------|----------------------------------------------------------------------------------------------------|----------------------------------------------------------------------------------------------------|----------------------------------------------------------------------------------------------------|----------------------------------------------------------------------------------------------------|-------------|------|----------------|----------------------------------------------------------------------------------------------------|
|                      |                                                                                                    |                                                                                                    |                                                                                                    |                                                                                                    |                                                                                                    |             |      |                |                                                                                                    |
| ð                    | Direction                                                                                                    |                                                                                                    | 2                                                                                                    |                                                                                                    | ი<br>ა.                                                                                                    |             |      |                | <b>MES FONCTIONS DE DIRECTEUR NOMADE</b><br>Liste des élèves présents<br>Communication<br>Demandes (travaux, informatiques, etc.)                        |
|                      | Enseignants                                                                                                    |                                                                                                    |                                                                                                    |                                                                                                    |                                                                                                    |             |      | -)<br>-)<br>-) | MES FONCTIONS DE DIRECTEUR AU BUREAU<br>Import et gestion des élèves<br>Gestion administrative<br>Paramétrage                                            |
|                      | Gestion<br>Parents                                                                                                    |                                                                                                    |                                                                                                    |                                                                                                    |                                                                                                    | ?           |      |                | <b>MES FONCTIONS D'ENSEIGNANT</b><br>Évaluer ma classe<br>Faire l'appel<br>Remplir mon cahier journal                                                    |
| ý                    | Elèves                                                                                                    |                                                                                                    | 3                                                                                                    | Se conne                                                                                              | ster                                                                                                    |             | Ć    | <u> </u>       | <b>MES FONCTIONS D'ADMINISTRATEUR</b><br>Eteindre la mise en service de la base<br>Voir une sauvegarde<br>Demander l'installation de la nouvelle version |
|                      | Inscription                                                                                                    |                                                                                                    |                                                                                                    |                                                                                                    |                                                                                                    |             |      |                |                                                                                                    |
| <mark>O</mark><br>im |                                                                                                    | JÉREDCEMEN                                                                                                    |                                                                                                    |                                                                                                    |                                                                                                    | Ø           |      |                | Man campte Déconnexion                                                                                                    |
| on<br>i m            | OTE<br>aire<br>CONSOLE D'H<br>ECOLE ELEMENTA                                                                                                    | HÉBERGEMEN<br>AIRE JACQUES PR                                                                                                    |                                                                                                    |                                                                                                    |                                                                                                    | 0<br>•      | E    |                | Man campte<br>5                                                                                                    |
|                      | OTE<br>aire<br>CONSOLE D'H<br>ECOLE ELEMENTA                                                                                                    | HÉBERGEMEN<br>Aire Jacques pr                                                                                                    | NT PRONOTE P<br>REVERT                                                                                                    |                                                                                                    |                                                                                                    | €           | E    |                | Man campte<br>5                                                                                                    |
| im                   | OTE<br>aire<br>CONSOLE D'H<br>ECOLE ELEMENTA<br>PRONOTE Primaire<br>Référence clien                                                                                                    | HÉBERGEMEN<br>AIRE JACQUES PR<br>2 VS 2023 - 03.0<br>1: 47683                                                                                                    | NT PRONOTE P<br>REVERT                                                                                                    |                                                                                                    | In COMPTE                                                                                                    | s: 4        |      | T              | 6 Copyright INDEX EDUCATION                                                                                                    |
| im<br>im             | CONSOLE D'H<br>ECOLE ELEMENTA<br>Référence clien<br>N° d'hébergerm<br>Votre licence d'H<br>Votre licence d'H                                                                                                    | HÉBERGEMEN<br>AIRE JACQUES PR<br>• VS 2023 - 03.0<br>t: 47683<br>ent: 210909300000<br>rébergement expire le<br>20NOTE expire le : 00                                                                                                    | NT PRONOTE P<br>REVERT                                                                                                    | MO<br>A<br>R<br>S<br>I<br>P                                                                           | Arministrateurs et modifiants<br>arministrateurs et modifiants<br>armule : Classes illimitées<br>AS : NON<br>RONOTE Primaire.net OVI                                                                                                    | 5: 4        |      |                | Copyright INDEX EDUCATION                                                                                                    |
|                      | CONSOLE D'H<br>ECOLE ELEMENTA<br>Référence clien<br>N° d'hébergem<br>Votre licence d'H<br>Votre licence d'H<br>Votre licence d'H                                                                                                    | HÉBERGEMEN<br>AIRE JACQUES PR<br>• VS 2023 - 0.3.0<br>t: 47683<br>ent: 210909300000<br>nébergement expire le<br>20NOTE expire le : 01<br>nt de version 6                                                                                                    | NT PRONOTE P<br>EVERT<br>:: 01/07/2024<br>/07/2024<br>/07/2024                                                                | MO<br>Notifications                                                                                   | M COMPTE<br>dministrateurs et modifiants<br>ormule : Classes illimitées<br>AS : NON<br>RONOTE Primaire.net OUI                                                                                                    | 5: <b>4</b> |      |                | Copyright INDEX EDUCATION                                                                                                    |
|                      | CONSOLE D'H<br>ECOLE ELEMENTA<br>Référence clien<br>N <sup>o</sup> d'hébergerne<br>Votre licence d'<br>Votre licence PD<br>Changemen                                                                                                    | HÉBERGEMEN<br>AIRE JACQUES PR<br>2 VS 2023 - 0.3.0<br>t: 47683<br>ent: 210909300000<br>rébergement expire le<br>20NOTE expire le : 00<br>nt de version 6<br>t de version de PRO                                                                                                    | T PRONOTEP<br>EVERT                                                                                                    | MO<br>MO<br>MO<br>MO<br>MO<br>MO<br>MO                                                                | Aministrateurs et modifiants<br>armule : Classes illimitées<br>AS : NON<br>RONOTE Primaire net OUI                                                                                                    | 5: <b>4</b> |      |                | Copyright INDEX EDUCATION                                                                                                    |
|                      | CONSOLE D'H<br>ECOLE ELEMENTA<br>Référence clien<br>N <sup>o</sup> d'hébergem<br>Votre licence d'I<br>Votre licence d'I<br>Votre licence d'I<br>Changemen<br>Changemen<br>O Installer PR<br>Si la base                                                                   | HÉBERGEMEN<br>AIRE JACQUES PR<br>2 VS 2023 - 03.0<br>t: 47683<br>ent: 210908300000<br>nébergement expire le<br>20NOTE expire le : 01,<br>nt de version de PROI<br>DNOTE Primaire 2024 c<br>en service concerne l'a                                                                                                    | T PRONOTEP<br>EVERT                                                                                                    | MO<br>MO<br>MO<br>MO<br>MO<br>MO<br>MO<br>MO<br>MO<br>MO<br>MO<br>MO<br>MO<br>M                       | AS : NON<br>RONOTE Primaire net OUI                                                                                                    | : 4         | rvée |                | Copyright INDEX EDUCATION                                                                                                    |
|                      | CONSOLE D'H<br>ECONSOLE D'H<br>ECOLE ELEMENTA<br>Référence clien<br>N <sup>o</sup> d'hébergem<br>Votre licence d'I<br>Votre licence d'I<br>Votre licence d'I<br>Votre licence PE<br>Changemen<br>O Installer PR<br>Si la base<br>O Différer l'ins<br>en mettar<br>O Unet | HÉBERGEMEN<br>AIRE JACQUES PR<br>a VS 2023 - 0.3.0<br>t: 47683<br>ent: 210909300000<br>htbergement expire le<br>20NOTE expire le : 01<br>nt de version de PROI<br>0NOTE Primaire 2024 o<br>en service concerne l'a<br>stallation de la version<br>it en service :<br>nouvelle base vide<br>ise en service au mome                                                                                                    | T PRONOTEP<br>EVERT                                                                                                    | MO<br>MO<br>A<br>A<br>P<br>MO<br>MO<br>MO<br>MO<br>MO<br>MO<br>MO<br>MO<br>MO<br>MO<br>MO<br>MO<br>MO | Aninistrateurs et modifiants<br>arministrateurs et modifiants<br>armule : Classes illimitées<br>AS : NON<br>RONOTE Primaire net OUI                                                                                                    | s: 4        | rvée |                | Copyright INDEX EDUCATION                                                                                                    |
|                      | RONOTE Primeire<br>Référence clien<br>N° dhébergerne<br>Votre licence dlien<br>N° dhébergerne<br>Votre licence PF<br>Changemen<br>O Installer PR<br>Si la base<br>O Différer lins<br>en mettar<br>O Une r<br>C La base                                                   | HÉBERGEMEN<br>AIRE JACQUES PR<br>a VS 2023 - 0.3.0<br>t: 47683<br>ent : 210909300000<br>hÉbergement expire le<br>20NOTE expire le : 01<br>nt de version de PRO<br>ONOTE Primaire 2024 de<br>en service concerne l'a<br>stallation de la version<br>t de version de PRO<br>ONOTE Primaire 2024 de<br>en service concerne l'a<br>stallation de la version<br>t en service :<br>nouvelle base vide<br>ise en service au momu<br>uvelles fonctionnalités de<br>2023/2024 est encore e                                                                                                    | Mes coordonnées     More primaire 2023/2024     définitive PRONOTE Prim     ent de l'installation     de PRONOTE Primaire 202 | MO<br>MO<br>MO<br>MO<br>MO<br>MO<br>MO<br>MO<br>MO<br>MO<br>MO<br>MO<br>MO<br>M                       | An COMPTE<br>Aministrateurs et modifiants<br>aministrateurs et modifiants<br>aministrateurs et modifiants<br>aministrateurs et modifiants<br>(Calasses illimitéer<br>(Calasses illimitéer<br>(Calasses illimitéer<br>(Calasses)<br>Mot de passe<br>aministrateurs et modifiants<br>(Calasses)<br>Mot de passe<br>aministrateurs et modifiants<br>(Calasses)<br>Mot de passe<br>aministrateurs et modifiants<br>(Calasses)<br>(Calasses)<br>( | s: 4        | rvée |                | Copyright INDEX EDUCATION                                                                                                    |

Une préversion de PRONOTE Primaire 2024 est mise à votre disposition le 04 juillet. Si vous souhaitez l'utiliser afin de découvrir les nouvelles fonctionnalités, vous pouvez en faire la demande depuis votre console d'administration.

portail.html

**Q**RNE doit être remplacé par le numéro d'identification de votre école (code composé de 7 chiffres suivis d'une lettre).

- 2 Cliquez sur Direction.

 $\bigcirc$  Avant d'accéder à la console, une deuxième authentification est demandée pour renforcer la sécurité : un code à 6 chiffres est requis.

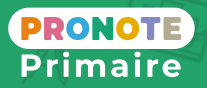

1 Depuis votre navigateur Internet, saisissez l'adresse du portaildevotreétablissementenvoyéepare-mail: https:// RNE.index-education.net/RNE/pronoteprimaire/API/

**3** Dans la fenêtre de connexion, saisissez votre identifiant et votre mot de passe, puis cliquez sur Se connecter.

4 Choisissez MES FONCTIONS D'ADMINISTRATEUR.

5 Cliquez sur le bouton *Mon compte* en haut à droite.

6 Dans l'onglet Changement de version, cochez Tester les nouvelles fonctionnalités... et indiquez la date à partir de laquelle vous souhaitez que le changement de version soit opérationnel, puis cliquez sur Valider.

### Fiche n°5 Installer le Client PRONOTE Primaire 2024

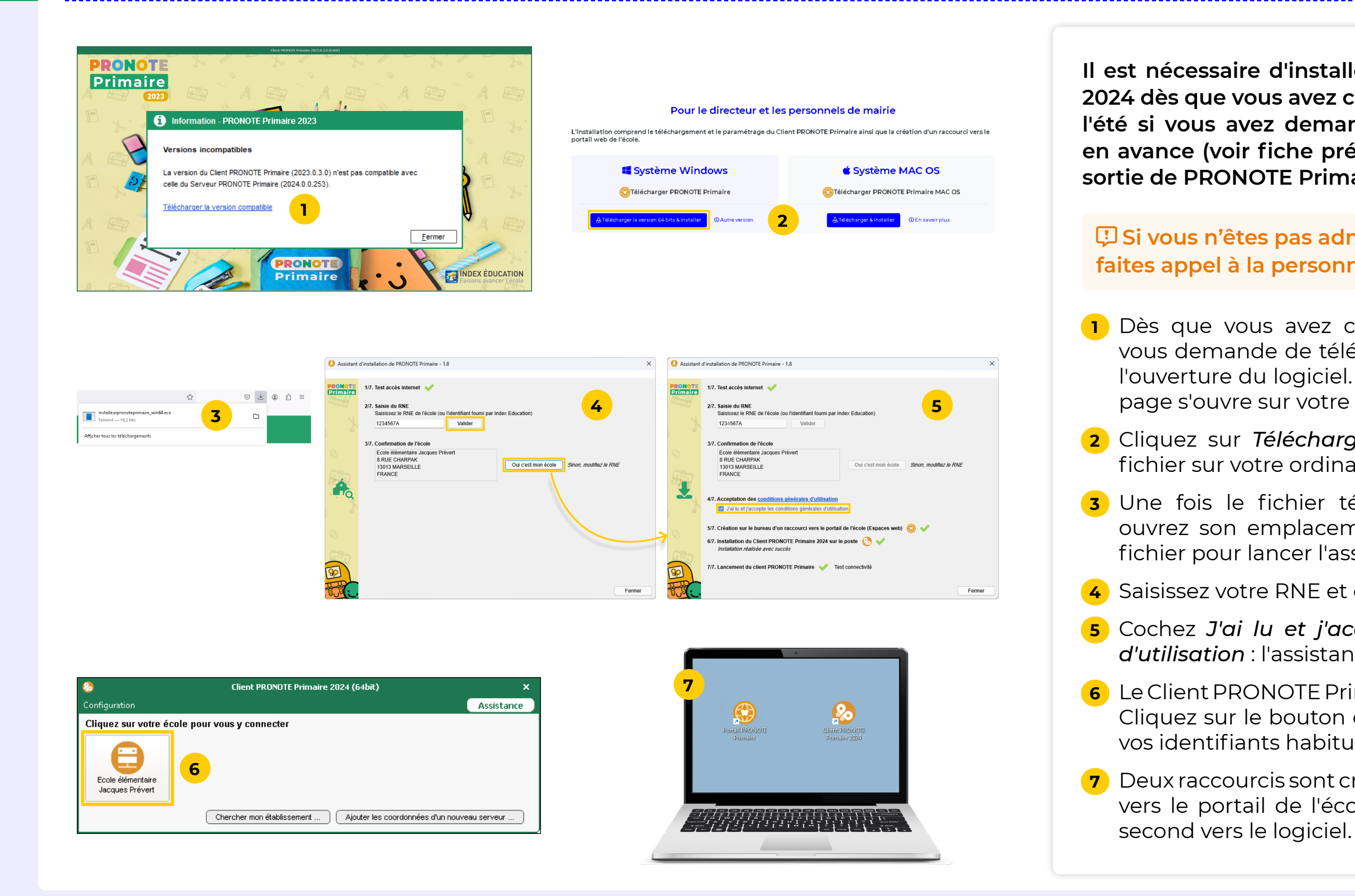

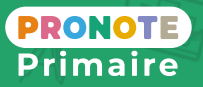

Il est nécessaire d'installer le Client PRONOTE Primaire 2024 dès que vous avez changé de version : soit pendant l'été si vous avez demandé le changement de version en avance (voir fiche précédente), soit fin août après la sortie de PRONOTE Primaire 2024.

I Si vous n'êtes pas administrateur de votre poste, faites appel à la personne en charge de l'informatique.

Dès que vous avez changé de version, une fenêtre vous demande de télécharger la version compatible à l'ouverture du logiciel. Cliquez sur le lien. Une nouvelle page s'ouvre sur votre navigateur.

2 Cliquez sur *Télécharger & Installer* et enregistrez le fichier sur votre ordinateur.

**3** Une fois le fichier téléchargé sur votre ordinateur, ouvrez son emplacement, puis double-cliquez sur le fichier pour lancer l'assistant.

Saisissez votre RNE et confirmez l'identité de l'école.

**5** Cochez **J'ai lu et j'accepte les conditions générales d'utilisation** : l'assistant télécharge et installe le Client.

6 Le Client PRONOTE Primaire s'ouvre automatiquement. Cliquez sur le bouton d'accès à votre école et saisissez vos identifiants habituels pour vous connecter.

7 Deux raccourcis sont créés sur votre bureau : un premier vers le portail de l'école (accès aux Espaces web), un second vers le logiciel.